# **Generating IDX Search Links in RCO3®**

In RCO3<sup>®</sup> you can generate IDX search links that you can put onto your website. The search links that are available are all IDX listings, your office listings, your agent listings, and open house search.

Begin by selecting Settings from the My RCO menu and then click the IDX Configuration link.

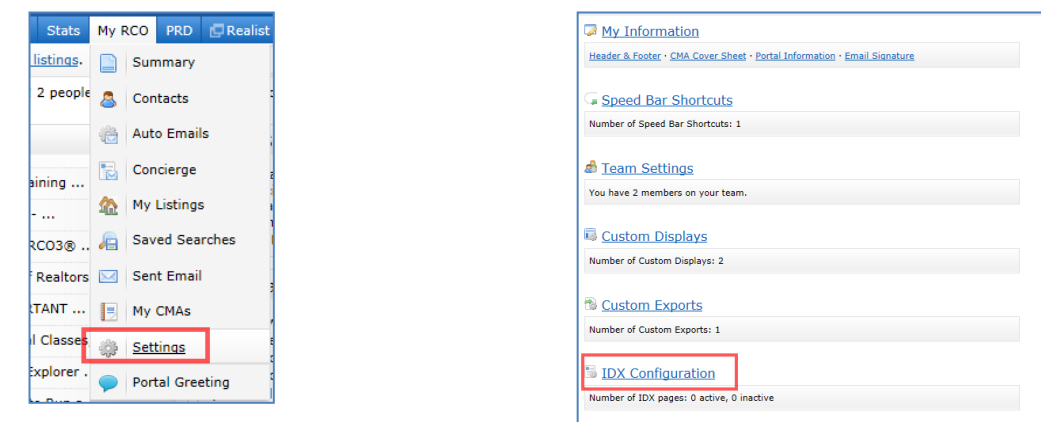

#### Generating a link to provide a search of all IDX listings

- 1. Give the link a name
- 2. In Form Selection select Search
- 3. Select IDX Search in Search Form
- 4. Select IDX Enabled in Activation .
- 5. By clicking the color boxes in the Styling section, you can choose your desired colors. Drag the circles with your left mouse button depressed to change the colors. Click Done in the color wheel box.
- Use the Button Style drop down list to change the color of the Search button.

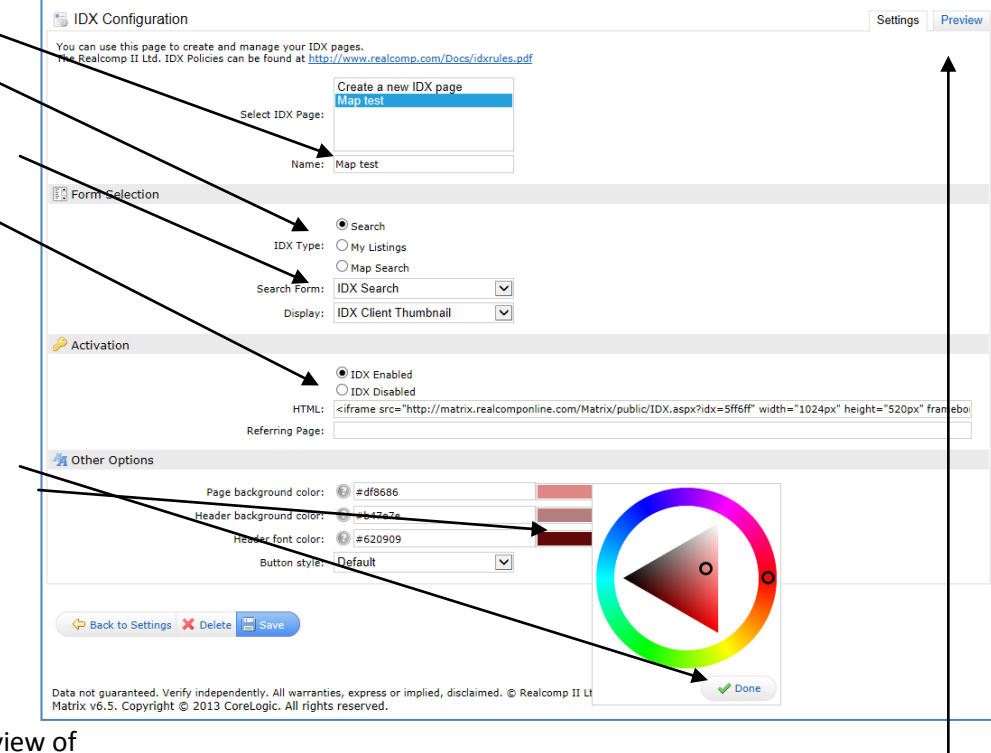

- 7. At the bottom you can see a preview of the page with the desired changes.
- 8. When you click the Save button, your link will appear in the HTML field in the Activation section. Copy and paste this entire link into the programming code of your website.
- 9. You can preview your selections after saving by clicking the Preview tab in the upper right corner.

Generating other search links is very similar to the all IDX search.

## **Open House Search**

- Select "Create a new IDX page" at the top.
- Give it a name, such as "Open House Search".
- Select Search in Form Selection.
- Select IDX OpenHouse Search in the Search Form field.
- Select IDX Enabled in the Activation field.
- Choose the colors you want to use. You can write down the color codes to the left of the color boxes from the previous link set up (All IDX listings) to be sure your colors match without having to drag the circle to the exact spot.
- Choose your button color.
- Click Save.
- Copy link.

## Your Office Listings

- Select "Create a new IDX page" at the top.
- Give it a name, such as "Office Listings".
- Select My Listings in Form Selection.
- Select IDX My Office Listings in the My Listing Query field and the desired display.
- Select IDX Enabled in the Activation field.
- Choose the colors you want to use. You can write down the color codes to the left of the color boxes from the previous link set up (All IDX listings) to be sure your colors match without having to drag the circle to the exact spot.
- Choose your button color.
- Click Save.
- Preview, if desired
- Copy link.

# **Your Listings**

- Select "Create a new IDX page" at the top.
- Give it a name, such as "My Listings".
- Select My Listings in Form Selection.
- Select IDX My Listings in the My Listings Query field and the desired display.
- Select IDX Enabled in the Activation field.
- Choose the colors you want to use. You can write down the color codes to the left of the color boxes from the previous link set up (All IDX listings) to be sure your colors match without having to drag the circle to the exact spot.
- Choose your button color.
- Preview, if desired.
- Click Save.
- Copy link.

#### **Generating a Map Search**

- 1. Give the link a name 🔍
- 2. In Form Selection select Map Search
- 3. Choose the Map Area selection desired. There are three options:
  - a. You can make no selection,

b. restrict the user to a specific area, or

c. have it start in a specific area, but let the user search outside that area.

If you choose b or c, you will need to click the Set Map Area link to specify the desired area.

- 4. Select IDX Enabled in Activation.
- 5. Click Save.
- 6. You can preview your selections after saving by clicking the Preview tab in the upper right corner. <sup>1</sup>
- 6. Copy link.

| Voc an use this page to create and manage your IDX page.<br>The Reacomp II Ltd. IDX Policies can be found at <u>http://www.reaking.com/Doca/idknides.adf</u><br>Select IDX Page:<br>Select IDX Page:<br>Search<br>Wap Search<br>Search<br>Search Torm:<br>Wy Potal<br>Pro-Area<br>On to specify a map area.<br>Set Specify an initial map view. Users are free to search outside this area.<br>Set Star Area<br>Activation<br>Map Search<br>Search Torm:<br>Do not specify a map area.<br>Specify an initial map view. Users are free to search outside this area.<br>Set Sha Area<br>Motor Options<br>Motor Options<br>Map Search<br>Search Torm:<br>My Dotal<br>Map Search<br>Search Torm:<br>My Dotal<br>My Dotal<br>Map Search<br>Search Torm:<br>My Dotal<br>Map Search<br>Search Torm:<br>My Dotal<br>My Dotal<br>My Do                                                                                                    |      |
|----------------------------------------------------------------------------------------------------|------|
| Seiect IDX Page:<br>Seiect IDX Page:<br>Name: Map Search<br>Search<br>Search |      |
| Select IDX Page         Select IDX Page         Image: Select IDX Page         Image: Select IDX Page         Image: Select IDX Page         Image: Select IDX Page         Image: Select IDX Page         Image: Select IDX Page         Image: Select IDX Page         Image: Select IDX Page         Image: Select IDX Page         Image: Select IDX Page         Image: Select IDX Page         Image: Image: Image: Image: Image: Image         Image: Image: Im                                                                                                    | - 1  |
| Select IDX Page:<br>Form Selection<br>Name: Map Search<br>Search<br>Map Search<br>Map Search<br>Map Search<br>Search<br>Search<br>Map Search<br>Do not specify a map area.<br>Search Form: My Portal<br>Do not specify a map area.<br>Search time area.<br>Search time area.<br>Search time area.<br>Search time area.<br>Search time area.<br>Statistic tearches to a specified map area.<br>Search time area.<br>Statistic tearches to a specified map area.<br>Statistic tearches to a specified map area.<br>Statistic tearches                                                                                                    |      |
| Name: Map Search<br>Search<br>Map Search<br>My Litings<br>Map Search<br>Search<br>My Potal<br>Do not specify a map area.<br>Restrict searches to a specified map area.<br>Sectify an initial map view. Users are free to search outside this area.<br>Set Map Area<br>Monte Sectify an initial map view. Users are free to search outside this area.<br>Set Map Area<br>Monte Area<br>Monte Are                                                                                                    |      |
| Name: Map Search Search Searc                                                                                                    |      |
| Form Selection         Search         My Listings         My Portal         My Portal         My Portal         O to not specify a map area.         Search form: My Portal         O to not specify a map area.         Search a mixing and a map area.         Search a mixing and a mixing and a mixing and a mixing and a mixing and a mixing and a mixing and mixing and a mixing and a mixing and mixing an                                                                                                    |      |
| Search     Map Search     Search     Map Search     Search     Search From: My Portal      Do not specify a map area.     Search esting area.     Search search esting area.     Search and and area     Search and and area     Search and area     Search area     Search area     Search arearea     Search area     Search area     Search arearea     Search                                                                                                    |      |
| My Ustings Mag Search Search Form: My Portal      More Area      On ont specify a map area.     Gestrict searches to a specified map area.     Gestrict searches to a specified map area.     Gestrict searches                                                                                                    |      |
| Map Search Search Form: My Portal  My Portal  My Port                                                                                                    |      |
| Search Form: My Portal                                                                                                    |      |
|                                                                                                    |      |
| O b not specify a map area.     Restrict searches to a specified map area.     Restrict searches to a specified map area.     Septify an initial map view. Users are free to search outside this area.     Set Map Activation     O D to D D D D D D D D D D D D D D D D D                                                                                                    |      |
| Construct searches to a specified map area.     Construct search outside this area.     Sectivation     O IDX Enabled     IDX Enabled                                                                                                    |      |
| Specify an initial map view. Users are free to search outside this area.<br>Set Use Area      Activation     ODX Brabled     DX Disabled     DX Disabled     Referring age:     Sove     Include Sign-Up Form     Other Options     Other Options     Sove                                                                                                    |      |
| Activation                                                                                                    |      |
| Activation     IDX Enabled     DIX Enabled     DIX Disabled     DIX Disabled     IDX Disabled     IDX D                                                                                                    |      |
| DDX Enabled     DDX Enabled     DX Enabled     DX Enabled     D                                                                                                    |      |
| Other Options     Indude Sign-Up Form                                                                                                    |      |
| Referring sectors                                                                                                    |      |
| Other Options     Indude Sign-Up Form                                                                                                    | -    |
| Coner Uphons     Include Sign-Up Form                                                                                                    |      |
| Indude Sign-Up Form                                                                                                    |      |
| Construction of the state of the state of th                                                                                                    |      |
| 🗇 Back to Settings 🕇 Velete 🔚 Save                                                                                                    |      |
|                                                                                                    |      |
|                                                                                                    | <br> |
|                                                                                                    |      |
|                                                                                                    |      |
|                                                                                                    |      |
|                                                                                                    |      |
|                                                                                                    |      |
|                                                                                                    |      |
| /                                                                                                    |      |